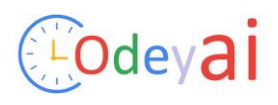

### Index

- 1. Introduction
- 2. Creating a New Project
  - Selecting Project Type
  - Filling Project Metadata and Adding Dependencies
- 3. Diagram Builder
- 4. Maven Project & Vert.x Project
  - Components Bar
  - Components Dat
    Package
    Custom Component
    UML Style Components
    Editing and Deleting Components
    Device & WebElux Project
- 5. Spring Boot Project & WebFlux Project
  - Components BarPackage
  - Custom Component
  - UML Style Components
  - Editing and Deleting Components
- 6. Editing Project Initializer Information
- 7. Sharing a Project
- 8. Generating Code

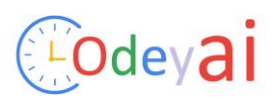

# 1. Introduction

This document provides a step-by-step guide on how to create, design, and manage projects using the diagram builder, including details on project components, editing, sharing, and code generation.

## 2. Creating a New Project

## **Selecting Project Type**

• Choose the desired project type: Maven, Vert.x, Spring Boot, or WebFlux.

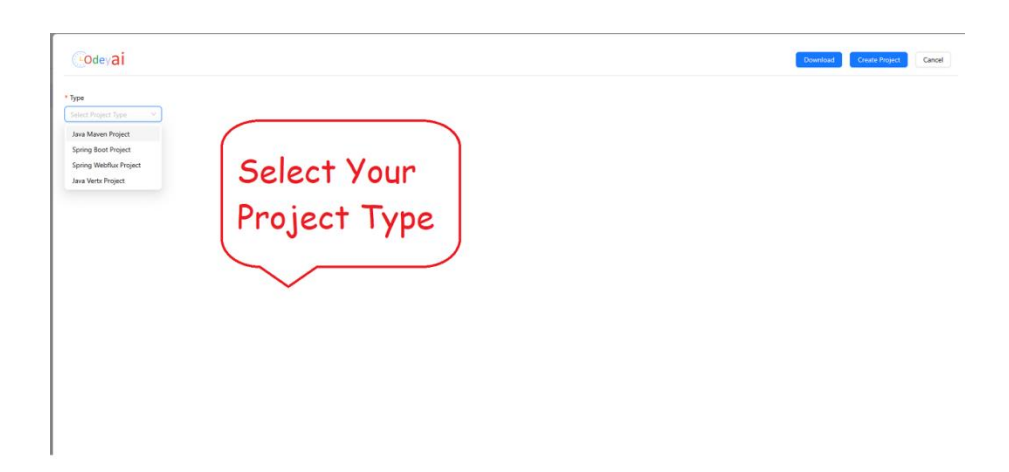

## **Filling Project Metadata and Adding Dependencies**

- Enter project metadata.
- Add required dependencies if applicable.

| * Jype<br>Sering boot Projects metaDoba<br>Sering foot Projects metaDoba<br>Sering foot Projects | oject Cancel                         |
|----------------------------------------------------------------------------------------------------|--------------------------------------|
| Prigit Lagung   Indian Prigit Material   Indian Prigit Material   Indian                                                                                                    |                                      |
| Code Conception     Code Conception     Code Code Code Code Code Code Code C                                                                                                    |                                      |
| O state - torin     Extin     concernangle     Series - Series - Se                                                                                                    | Add Dependencies                     |
| Maren Maren     Attent Potagong     Image: Control of the control of the c                                                                                                    |                                      |
| demo     July     War     Pring that JMC       Spring floot     July     July     July       Spring floot     July     July     July       July     July     July     July                                                                                                    | WVC. Uses Apache $\times$            |
| Name     Java     Participation       Spring Boot     3.2     2.1     17                                                                                                    |                                      |
| Name     Jana       Spring facet     Image       Salz (SMAPSIGO)     3.4.1       Description     Image                                                                                                    | g Spring Data and $^{	imes}$         |
| Spring first     Imm     Imm     <                                                                                                    |                                      |
| J. J.2 (SMAPSHOT)     J.3.1     Deveryelien       J.3.2 (SMAPSHOT)     J.3.7     Preject Deveryelien         Bacent spring boot projects metaData     Or       demo     Or     Select From Recent)                                                                                                    | API and R2DBC ×<br>d and server mode |
| Sal gSN/9400)     Sal gSN/9400       Recent spring boot projects metaData       demo       Description       Select From Recent)                                                                                                    |                                      |
| Recent spring boot projects metaData<br>demo                                                                                                    |                                      |
| demo Description Project Description Select From Recent                                                                                                    |                                      |
| lease weeks it a conservation<br>that weeks it a conservation<br>the second second se                                                                                                    |                                      |

## 3. Diagram Builder

The diagram builder allows users to visually design the project structure, adding various components dynamically.

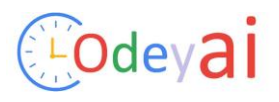

# 4. Maven Project & Vert.x Project

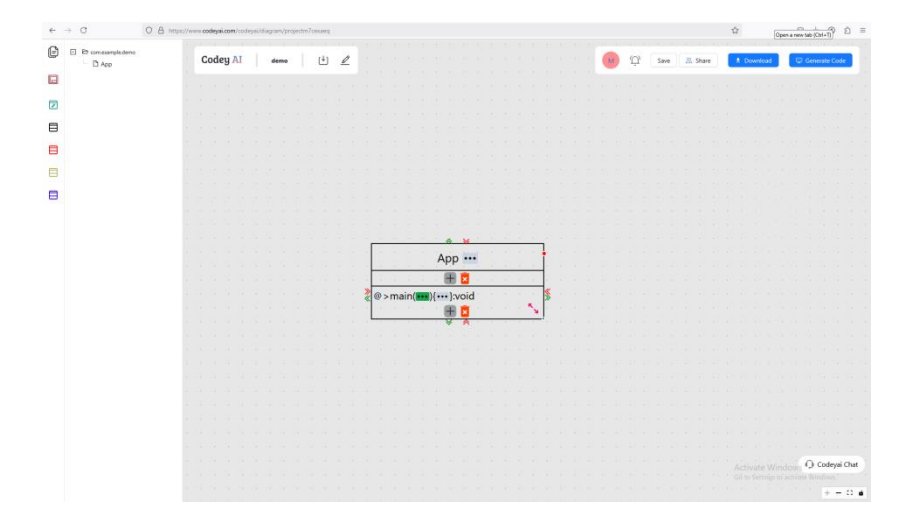

### **Components Bar**

Available components:

| Ē | Com.example.demo     D App |             |     |
|---|----------------------------|-------------|-----|
|   |                            | • Package   |     |
|   |                            | • Class     |     |
|   |                            | • Interface |     |
|   |                            |             |     |
|   |                            | • Inner Cla | iss |
|   |                            | • Enum      |     |
|   |                            |             |     |

### **Project explorer**

• Shows the project packages and components

Package

•

Drag a package onto the mesh to create a package within the current package.

**Custom Component** 

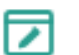

- A built-in IDE-style editor enables users to write code directly.
- Predefined elements accessible by typing \$, allowing selection from:

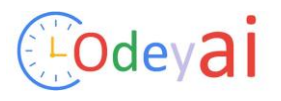

\$class, \$Configuration, \$constructor, \$controller, \$entity, \$enum, \$inner class, \$interface, \$Main method, \$method, \$repository, \$service

#### **UML Style Components**

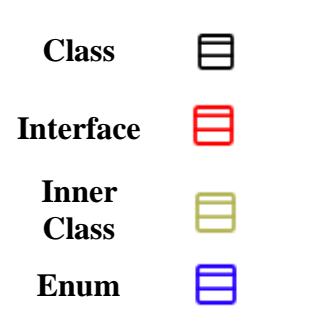

• Class-level information: annotations, implements, extends, imports (editable via . . . next to the class name)

|  |  |          |    |    |      |     |      | \$     | <b>V</b> |  |   |   |  |
|--|--|----------|----|----|------|-----|------|--------|----------|--|---|---|--|
|  |  |          |    |    |      |     | A    | \pp    | •••      |  |   | • |  |
|  |  |          |    |    |      |     |      | +      | @        |  |   |   |  |
|  |  | <b>»</b> | @> | ma | ain( | ••• | ){•• | •• }:\ | Ð        |  |   | * |  |
|  |  |          |    |    |      |     | •    | +      | e<br>e   |  | 2 | ŀ |  |
|  |  |          |    |    |      |     |      | ♦      |          |  |   |   |  |
|  |  |          |    |    |      |     |      |        | G        |  |   |   |  |
|  |  |          |    |    |      |     |      |        |          |  |   |   |  |

• Class variables: annotations, scope, type (added via + button, modified via direct editing)

|          |                           |  |    | ļ٠ -    |  |
|----------|---------------------------|--|----|---------|--|
|          |                           |  |    |         |  |
|          | @+propName:int            |  |    |         |  |
|          | - e - e - e - e 🕂 📘 🗵 - e |  |    |         |  |
| <b>»</b> | @ > main(••••){•••}:void  |  |    | <u></u> |  |
|          | · · · · · · · · 🕂 🕂 🖬 ·   |  | ۳. | ŀ       |  |
|          |                           |  |    |         |  |

- Function-level details:
  - Annotations (@ symbol)
  - Scope (+, <, >, etc.)
  - Function parameters (edited via ... button, multiple parameters in separate lines)
  - Function body ({...} for natural language, Java, or pseudocode)
  - Return type (select from predefined or custom class types)

#### **Editing and Deleting Components**

- Delete a class: Select and press Delete (Windows) or fn + Backspace (Mac).
- Delete a variable: Place cursor in variable name and press Delete.

|                                         |  |                | ŀ        |
|-----------------------------------------|--|----------------|----------|
|                                         |  |                |          |
| @+propName:int                          |  |                |          |
| - 1 - 1 - 1 - 1 - 1 🕂 🗮 🔀 1             |  |                | ŀ.       |
| <pre>@ &gt; main(••••){••••}:void</pre> |  |                | <b>%</b> |
| · · · · · · · · · · · · · · · · · · ·   |  | <sup>с</sup> ч | 1        |
| × 🔦                                     |  |                |          |

## **5. Spring Boot Project & WebFlux Project**

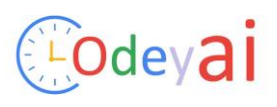

### **Components Bar**

Available components:

• Package, Class, Interface, Inner Class, Service, Controller, Configuration, Entity, Repository, Enum

| Package |
|---------|
|---------|

•

• Drag a package onto the mesh to create a package within the current package.

**Custom Component** 

Built-in IDE-style editor with predefined elements accessible via \$:

1

\$class, \$Configuration, \$constructor, \$controller, \$entity, \$enum, \$inner class, \$interface, \$Main method, \$method, \$repository, \$service

#### **UML Style Components**

| þ | Com.example.demo Application |               |
|---|------------------------------|---------------|
|   |                              | Package       |
|   |                              | Custom        |
|   |                              | component     |
|   |                              | Class         |
| E |                              |               |
| _ |                              | Interface     |
|   |                              |               |
|   |                              | Inner-class   |
|   |                              | Samuico       |
|   |                              | Service       |
|   |                              | Controller    |
| E |                              |               |
| _ |                              | Configuration |
|   |                              | Entity        |
|   |                              | Littity       |
|   |                              | Repository    |
|   |                              |               |
|   |                              | Enum          |

### **Editing and Deleting Components**

• Follow the same deletion/editing steps as for Maven/Vert.x projects.

## 6. Editing Project Initializr Information

- Click the edit symbol to modify project metadata or dependencies.
- Save changes on the metadata page, then confirm on the diagram page.

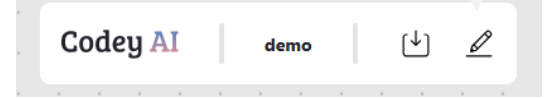

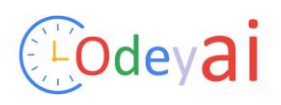

## 7. Sharing a Project

| М | Ū | Save 🖄 Share | ± De | ownlo | ad | <b>Q</b> | Gene | erate | Code |  |
|---|---|--------------|------|-------|----|----------|------|-------|------|--|
|   |   | Public Team  |      |       |    |          |      |       |      |  |

## **Options for Sharing**

•

- **Public**: Share in the public repository.
  - Team: Share with selected team members via email.
    - If only your email is entered, you will be the sole project owner.

### Saving and Cloud Storage

- Projects remain local until explicitly shared.
- Shared projects are stored in Azure Cloud.
- Clearing cache deletes locally saved projects, so ensure saving before clearing.

## 8. Generating Code

- Once the diagram is completed, click Generate Code.
- The system generates a complete project, including implementation and unit tests.
- Download the project in moments for further development and deployment.